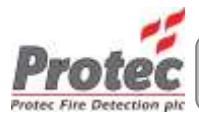

# Protec BACnet Interface Manual

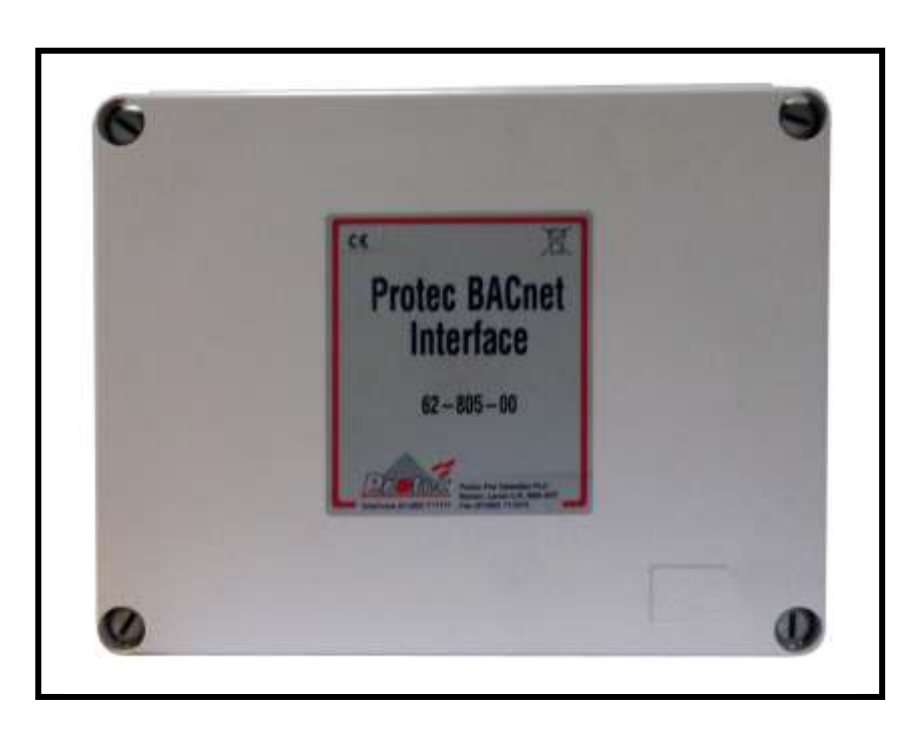

Protec Fire Detection PLC, Protec House, Churchill Way, Nelson, Lancashire, BB9 6RT.

Telephone: Fax: Web: Email: +44 (0) 1282 717171 +44 (0) 1282 717273 www.protec.co.uk sales@protec.co.uk

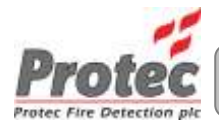

#### **Document Revision Details**

| Issue | Modification Detail | Author | Date      |
|-------|---------------------|--------|-----------|
| 1     | Document Creation   | jlh    | 31/5/2013 |

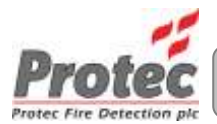

## **Table of Contents**

| 1.0 | OVERVIEW                                                    |
|-----|-------------------------------------------------------------|
| 2.0 | BACNET AWARE EVENTS                                         |
| 3.0 | SETTING UP THE INTERFACE                                    |
| 3   | 1 Getting Started6                                          |
|     | 3.2 Interface Application                                   |
|     | 3.2.1 GENERAL TAB                                           |
|     | 3.2.2 Common Controls 8                                     |
|     | 3.2.3 INPUTS TAB                                            |
|     | 3.2.3.1 Import and Export Data11                            |
| 4.0 | SUPPLIED PROGRAM                                            |
| 5.0 | BACNET PROTOCOL IMPLEMENTATION CONFORMANCE STATEMENT (PICS) |
| 6.0 | EVENT TERMINOLOGY14                                         |

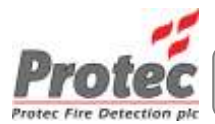

## **Protec BACnet Interface**

#### 1.0 Overview

The BACnet interface supplied by Protec connects to the RS232 Graphics port on a Protec Fire Alarm Control Panel to get data from the fire alarm system. This data is adapted to the BACnet standard and is available from the interface as BACnet over Ethernet.

The graphics protocol from the fire alarm system provides change of state information for every device on the fire alarm network.

The BACnet interface has objects that are programmed for each required device to report the state of that device as a property of the object.

Objects (fire detection devices) take one of 4 mutually exclusive states:

Quiet Fault Pre Alarm Alarm

The object can also be Blocked (disabled) at the panel, but when unblocked (normalised) revert to the current state.

The interface allows the BMS to subscribed to COV (change of value) for the objects; this will then send a COV message for any change of state. The subscription is for a timed period that is set up with the subscribe request.

The type of device is set up at commissioning.

This system is designed to work fully as described in this document with the 5400, 6400 and the 6600 systems, however, with the 5300 and 6300 systems the data is limited to Fire and Fault per fire alarm device.

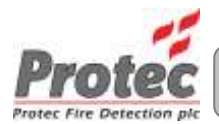

## 2.0 BACnet Aware Events

BACnet objects are defined by their Node, Loop and Address numbers, the Zone, type and text description are also included but are optional.

The text can be entered manually but will be 'learnt' from the system as and when the device takes a state other than 'Quiet'.

| Event Name       | Panel Event | Allowed  | Object | Define | d By                            |
|------------------|-------------|----------|--------|--------|---------------------------------|
|                  | Number      | States   | Node   | Loop   | Address                         |
| Device Fire      | Event 00    | On & Off | Node   | Loop   | Address                         |
| Device Fault     | Event 01    | On & Off | Node   | Loop   | Address                         |
| Device Pre Alarm | Event 27    | On & Off | Node   | Loop   | Address                         |
| Device Disable   | Event 23    | On       | Node   | Loop   | Address                         |
| Device Normalise | Event 24    | On       | Node   | Loop   | Address                         |
| Loop Fault       | Event 03    | On & Off | Node   | Loop   | 000                             |
| Node Events      | Event FF    | On & Off | Node   | 0      | Event Code (3 ASCII Characters) |

There are three types of events

1) Device Events

These events are specified by node loop and address. Fire, Fault or Pre Alarm is the device status and are mutually exclusive. Disablements keep the status as per the device events even while disabled and reports either:

the object current state;

or the object disabled (Blocked - unless we find a better object property).

2) Loop Faults See Event 3 above.

3) Node Events See Event FF above.

As there are numerous different types of node fault, node fault events are all sent as event FF. By using the address number as the event code there is a unique Node Loop and Address information for any event sent.

This means any specific events required can be added with no effect the BACnet interface firmware.

A common Node Fault event is sent as address 255 for all non specified faults

| Node Events Sent<br>Event Name | Panel Event<br>Number | Allowed<br>States | Node | Loop | Addres | <b>SS</b>  |
|--------------------------------|-----------------------|-------------------|------|------|--------|------------|
| Node Faults                    | Event FF              | On & Off          | Node | 0    | 255    | _          |
| Node Supply Fault              | Event FF              | On & Off          | Node | 0    | 005    | (Event 05) |

These are unique to the node. Node 00 is used for global versions of an event e.g. Walk Test, Alarm Outputs Disabled when these are specified.

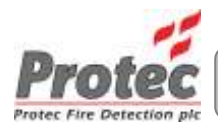

## 3.0 Setting Up the Interface

This application is a general purpose BACnet interface using the BACnet IP (Annex J) data link layer.

The interface can be set up with up to 10000 points for any combination of addresses on the fire alarm network.

COV reporting is supported as either confirmed or unconfirmed reporting.

#### 3.1 Getting Started

The interface is supplied with the BACnet firmware installed and set up in the test configuration.

Install the supplied program 'Protec BACNet Interface.msi' on to the PC that will be used to program the interface.

The interface is supplied boxed and already connected to the Ethernet Module and the RS232 Module.

Connect the power and ensure the green run LED is illuminated. (12 to 30V DC).

The Ethernet module green LED indicates that it is correctly attached to the Control Module. The red LED indicates that the Ethernet module is not attached.

Note: Do not disconnect or connect the Ethernet module while the Control Module is powered as this may cause damage to either module.

Connect the RS232 into the fire alarm system 'graphics' port. (see relevant fire system manual).

Connect the local Ethernet cable into the Ethernet module.

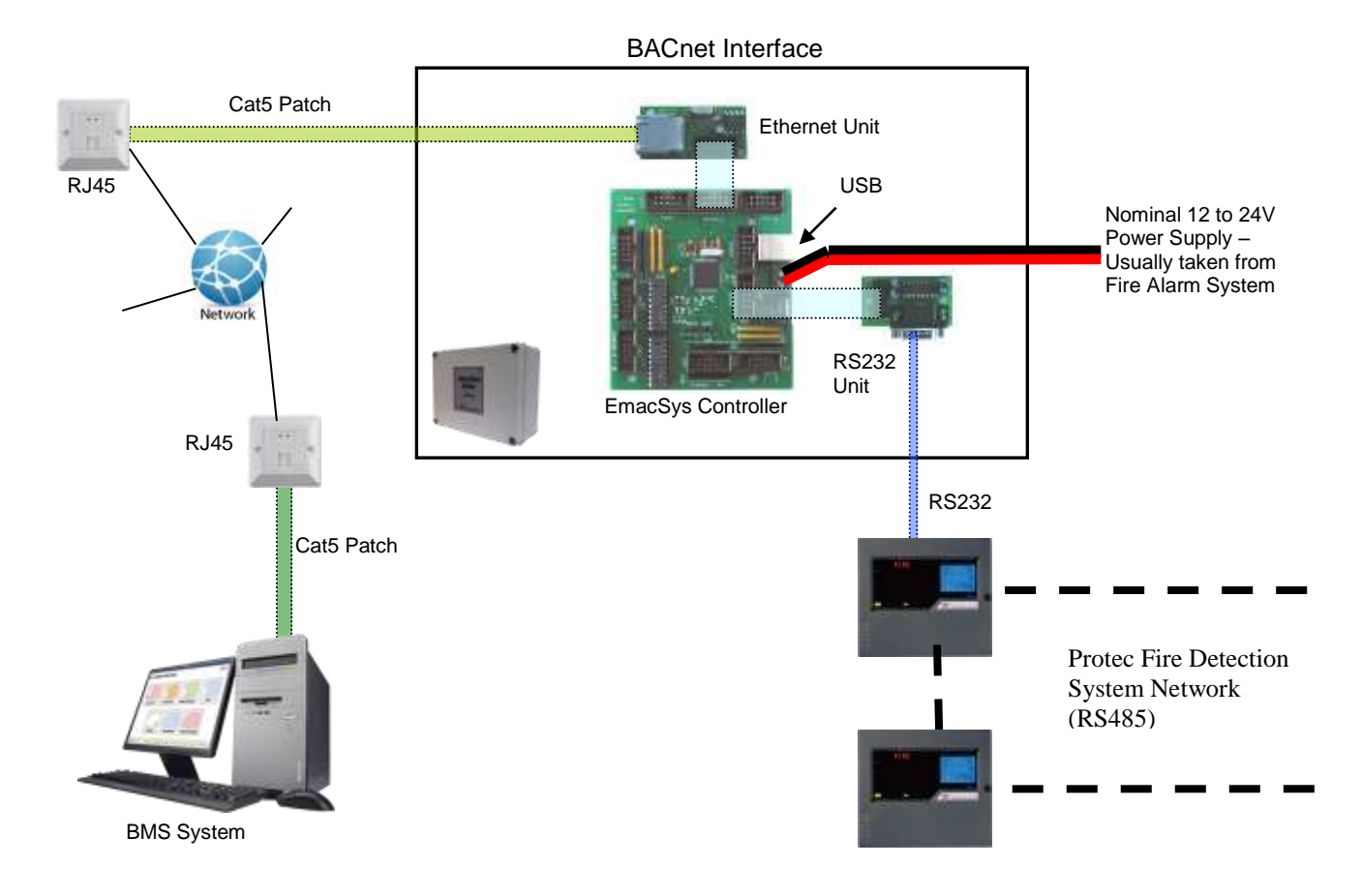

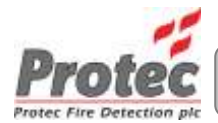

#### 3.2 Interface Application

The interface application allows the setting of various Ethernet and BACnet options via the USB port. General Connect a USB lead between the interface and a PC and run the application in the Program Files – Protec Folder – ProtecBACNetInterface.exe. This can be found from the stat menu All Programs in the section entitled Protec.

A window similar to the one shown will be displayed.

| EMACSYS BACnet Interface Version 1.00                                                                                                    |                             |         |
|----------------------------------------------------------------------------------------------------|-----------------------------|---------|
| eneral Inputs                                                                                                    |                             |         |
| P Information<br>Get Address Automatically<br>P Address 172 16 5 50<br>Gateway Address 172 16 0 200<br>Submask 255 255 248 0<br>Port 47908 0 |                             |         |
| Object Name BMACSYS Object Identifier Number 12345                                                                                           | Senal Baud Rate 2400 +      |         |
| Location Protec, Nelson                                                                                                    | Serial Timeout 10 🕃 Seconds |         |
| Description BACnet Device                                                                                                    |                             |         |
| Password Password                                                                                                    |                             | Connect |
| Load File Write To EMACSYS                                                                                                    |                             |         |
| Save File                                                                                                    | Fult                        |         |

#### 3.2.1 GENERAL TAB

**IP** Information

Get Address Automatically: If this box is checked the IP address of the device will be obtained by DHCP. Any information in the IP Address boxes will be ignored.

IP Address: This is the IP address of the device. (ignored if DHCP is used).

Gateway Address: IP address of the gateway if this is used.

Submask: Used in conjunction with the gateway if this is used.

Port: This is the port used to communicate with other BACnet devices. The default is 47808 and should not normally need to be changed.

Object Name: This is the object\_name property of the device object. It should be unique internetwork-wide and has a maximum length of 24 characters.

Object Identifier Number: This is the object\_identifier property of the device object. It should be unique internetwork-wide.

Location: This is the location property of the device object. It has a maximum length of 24 characters.

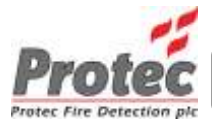

Description: This is the description property of the device object. It has a maximum length of 24 characters.

Password: Used with the Reinitialise command.

Serial Baud Rate – This must be set to 2400 Baud

Use 3 Digit Node Number must not be checked

Serial Timeout should be set to 10 seconds or longer. The Text window on the right hand side shows all the actions between the interface and the PC.

| Appware Version: 1.00.00                                        |
|-----------------------------------------------------------------|
| Serial Number: 10379                                            |
| Data read                                                       |
| File Saved:                                                     |
| C:\Users\hartl\Desktop\BACNet\Example setup file.dat            |
| File Saved:                                                     |
| C:\Users\hartl\Desktop\BACNet\Configuration Files\Updated setup |
| file.dat                                                        |
| Appware Version: 1.00.00                                        |
| Serial Number: 10379                                            |
| Data read                                                       |
| Appware Version: 1.00.00                                        |
| Serial Number: 10379                                            |
| Data downloaded                                                 |
|                                                                 |

The Connect button copies all data from the fire alarm panel to the text window. This should only be used for fault finding purposes.

The Clear button clears the text window.

#### 3.2.2 Common Controls

Load File - loads a BACnet configuration file previously saved on the PC

| Organize + New folder                                                                                 |     |                         |                  |                 | 但•  |      | 1 |
|----------------------------------------------------------------------------------------------------|-----|-------------------------|------------------|-----------------|-----|------|---|
| 🔆 Favorites                                                                                           | *   | Name                    | Date modified    | Туре            |     | Size |   |
| E Desktop                                                                                             | 128 | Example setup file dat  | 29/05/2013 21:41 | DATFile         |     |      | 3 |
| a Downloads                                                                                           |     |                         |                  |                 |     |      |   |
| Contraction of the second second                                                                      |     |                         |                  |                 |     |      |   |
|                                                                                                    |     |                         |                  |                 |     |      |   |
| Libraries                                                                                             |     |                         |                  |                 |     |      |   |
| Libraries                                                                                             |     |                         |                  |                 |     |      |   |
| Libraries Documents Music                                                                             |     |                         |                  |                 |     |      |   |
| <ul> <li>Libraties</li> <li>Documents</li> <li>Music</li> <li>Pictures</li> </ul>                     |     |                         |                  |                 |     |      |   |
| <ul> <li>Libraties</li> <li>Documents</li> <li>Music</li> <li>Pictures</li> <li>Subversion</li> </ul> |     |                         |                  |                 |     |      |   |
| Libraries<br>Documents<br>Music<br>Pictures<br>Subversion<br>Videos                                   |     | 11                      |                  |                 |     |      |   |
| Libraries Documents Music Pictures Subversion Videos                                                  | - 3 | ·                       | m                |                 |     |      |   |
| Libraries<br>Documents<br>Music<br>Pictures<br>Subversion<br>Videos<br>File name:                     | e d | r<br>ple setup file.døt | -m               | Data Files (".d | et) |      |   |

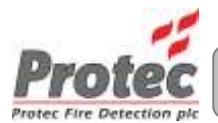

Save File – Saves the current configuration data.

| 0                    |                        |                  | 1 . 10   |      |   |
|----------------------|------------------------|------------------|----------|------|---|
| Jeganice + Ne        | w folder               |                  |          | 11 · | 1 |
| Favorites            | Name                   | Date modified    | Туре     | Sign |   |
| Desktop<br>Downloads | Example setup file,dat | 29/05/2013 21:41 | DAT File | 3 KB |   |
| Documents            |                        |                  |          |      |   |
| Pictures             | *                      |                  |          |      |   |
| File name:           | Updated setup file.dat |                  |          |      | _ |
| Save as type:        | Data Files (*.dat)     |                  |          |      |   |

Write To EMACSYS – Writes the current configuration data to the EMACSYS and displays the following message when the download has successfully completed.

| Information       | 123 |
|-------------------|-----|
| Download Complete |     |
|                   | ОК  |

Read From EMACSYS – Writes the current configuration data from the EMACSYS and displays the following message when the read has successfully completed.

| Information   | 10.30 |
|---------------|-------|
| Read Complete |       |
|               | OK    |

Exit – Terminates the application, if any data has changed there will be a prompt to save these changes.

Send New MAC if displayed, does not function in this application.

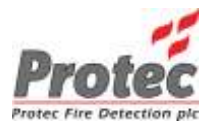

### 3.2.3 INPUTS TAB

| Object           | Node | Loop                   | Address | Zone     | Type        | Description               |
|------------------|------|------------------------|---------|----------|-------------|---------------------------|
| 2                | 2    | 1                      | 1       | 0        | 15WIO input | Node 2 Loop 1 Address 1   |
| 3                | 2    | 1                      | 2       | 0        |             | Node 2 Loop 1 Address 2   |
| 4                | 2    | 1                      | 3       | 0        |             | Node 21.oop 1 Address 3   |
| 5                | 2    | 1                      | 4       | 0        |             | Node 2 Loop 1 Address 4   |
| 6                | 2    | 1                      | 5       | 0        |             | Node 2 Loop 1 Address 5   |
| 7                | 2    | 1                      | 6       | 0        |             | Node 2 Loop 1 Address 6   |
| 8                | 2    | 1                      | 7       | 0        |             | Node 2Loop 1 Address 7    |
| 9                | 2    | 1                      | 8       | 0        |             | Node 2 Loop 1 Address 8   |
| 10               | 2    | 1                      | 9       | 0        |             | Node 2 Loop 1 Address 009 |
| 11               | 2    | 1                      | 50      | 0        |             | Node 2Loop 1 Address 010  |
| 12               | 2    | 1                      | 11      | 0        |             | Node 2 Loop 1 Address 011 |
| 13               | 2    | 1                      | 12      | 0        |             | Node 2 Loop 1 Address 012 |
| 14               | 2    | 1                      | 13      | 0        |             | Node 2 Loop 1 Address 013 |
| 15               | 2    | 1                      | 14      | 0        |             | Node 2 Loop 1 Address 014 |
| 16               | 2    | 1                      | 15      | 0        |             | Node 2 Loop 1 Address 015 |
| Add<br>Load File |      | Import<br>Write To EMA | CSYS    | <u>*</u> |             |                           |

Objects are numbered 2 to 10001, object 1 is reserved by the interface.

To add an object click Add. This find the next object in the list and open the window:

| 💿 Add Point | t  |                | - • <b>•</b> |
|-------------|----|----------------|--------------|
| Object      | 21 | Find Next Free | ]            |
| Node        | 3  |                |              |
| Loop        | 0  | Description    |              |
| Address     | 0  | Туре           |              |
| Zone        | 0  |                |              |
|             |    | Add            | Finished     |
|             |    |                |              |

It is now necessary to define the object.

Enter the Node, Loop and Address of the fire alarm device to define the point. The Zone, Description and Type are optional fields that can be filled if required. Note that the Description will be overwritten by data received from the fire system when the device changes state and that change is communicated to the BACnet interface.

Note that the text is limited to 60 characters and the Type is limited to 15 characters.

Click 'Add' to place the data into the Object list.

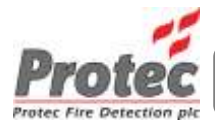

To add further points click 'Find Next Free'

Repeat until all the objects have been defined then click 'Finished'

Click on any object in the list to open the Edit Point window:

| 💿 Edit Point |    |                                     |
|--------------|----|-------------------------------------|
| Object       | 3  | Description Node 2 Loop 1 Address : |
| Node         | 2  | Туре                                |
| Loop         | 1  |                                     |
| Address      | 2  |                                     |
| Zone         | 0  | Update Delete                       |
|              | << | >> Finished                         |

Edit the data as required and click 'Update' to write the data to the list or click 'Delete' to remove the object.

Use the Arrow buttons to move up and down the object list and click 'Finished' when editing is complete.

Remember to click 'Update' when the data has been edited, to write the new data to the object list.

#### 3.2.3.1 Import and Export Data

The object list can be saved as 'comma separated variables' (CSV) by clicking 'Export'.

| 🕕 👫 + BACNet + Configuration Files       |                        | + ++ 100 | nth Cardiguration Film | 1   |
|------------------------------------------|------------------------|----------|------------------------|-----|
| Organize = New folder                    |                        |          | 10.+                   | θ   |
| St Favoritas                             | Date modeling          | Туре     | Site (                 |     |
| E Desitop<br>Devriceds<br>E Tecent Place | Hz Nerro match prot wa | ati.     |                        |     |
| Decoments                                |                        |          |                        |     |
| Pictures -                               |                        |          |                        |     |
| file name: Export Data                   |                        |          |                        |     |
| Save as type: CSI Files (".cav)          |                        |          |                        | - 2 |

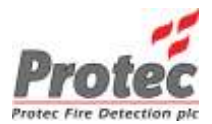

Or imported by clicking the 'Import' button.

|                                                           | -  |                 |                  |                    |     |      |
|-----------------------------------------------------------|----|-----------------|------------------|--------------------|-----|------|
| Signize + New Nobles                                      |    |                 |                  | (E +               | 11  | - 69 |
| tworther                                                  | 4  | Name:           | Date modefaul    | Type .             | Sie |      |
| E Desktop                                                 | 12 | Deport Data.cw  | 30.05/2013 00.13 | Microurft Estal C_ |     | 1    |
| a Downloads                                               |    | Object Data.cov | 30/06/2013 00:12 | Microsoft Secol C  |     | 1    |
| Documents                                                 |    |                 |                  |                    |     |      |
| Cocumenta<br>Marik<br>En Pictures<br>Subversion<br>Videor |    | 10              |                  |                    |     |      |
| Cocuments Music Fetares Subversion Videol                 | +7 | e2              | H.               |                    |     |      |

The file can be viewed, edited or created using a spreadsheet program such as Microsoft Excel as shown. This must always be saved as a '.csv' file.

| Microsoft Excel - Export Data.csv                   |                                           |                                                                                             |          |         |                  |             |                           |      |
|-----------------------------------------------------|-------------------------------------------|---------------------------------------------------------------------------------------------|----------|---------|------------------|-------------|---------------------------|------|
| File Edit View Insert Format Tools Data Window Help |                                           |                                                                                             |          |         |                  |             | N ×                       |      |
|                                                     | 🖻 🖪 🗟                                     |                                                                                             | **<br>** | n 🙉 🛷 🗌 | <b>N + </b> CH + | 🎑 Σ f* 🗍    | Z↓ M A 100% - 2 . 10      | • »  |
|                                                     | A1                                        | - <u>-</u> <u>-</u> <u>-</u> <u>-</u> <u>-</u> <u>-</u> <u>-</u> <u>-</u> <u>-</u> <u>-</u> | = 2      |         |                  |             |                           |      |
|                                                     | A                                         | B                                                                                           | C        | D       | E                | F           | G                         |      |
| 1                                                   | 2                                         | 2                                                                                           | 1        | 1       | 0                | 16WIO input | Node 2 Loop 1 Address 1   |      |
| 2                                                   | 3                                         | 2                                                                                           | 1        | 2       | 0                |             | Node 2 Loop 1 Address 2   |      |
| 3                                                   | 4                                         | 2                                                                                           | 1        | 3       | 0                |             | Node 2 Loop 1 Address 3   |      |
| 4                                                   | 5                                         | 2                                                                                           | 1        | 4       | 0                |             | Node 2 Loop 1 Address 4   |      |
| 5                                                   | 6                                         | 2                                                                                           | 1        | 5       | 0                |             | Node 2 Loop 1 Address 5   |      |
| 6                                                   | 7                                         | 2                                                                                           | 1        | 6       | 0                |             | Node 2 Loop 1 Address 6   |      |
| 7                                                   | 8                                         | 2                                                                                           | 1        | 7       | 0                |             | Node 2 Loop 1 Address 7   |      |
| 8                                                   | 9                                         | 2                                                                                           | 1        | 8       | 0                |             | Node 2 Loop 1 Address 8   |      |
| 9                                                   | 10                                        | 2                                                                                           | 1        | 9       | 0                |             | Node 2 Loop 1 Address 9   |      |
| 10                                                  | 11                                        | 2                                                                                           | 1        | 10      | 0                |             | Node 2 Loop 1 Address 010 |      |
| 11                                                  | 12                                        | 2                                                                                           | 1        | 11      | 0                |             | Node 2 Loop 1 Address 011 |      |
| 12                                                  | 13                                        | 2                                                                                           | 1        | 12      | 0                |             | Node 2 Loop 1 Address 012 |      |
| 13                                                  | 14                                        | 2                                                                                           | 1        | 13      | 0                |             | Node 2 Loop 1 Address 013 |      |
| 14                                                  | 15                                        | 2                                                                                           | 1        | 14      | 0                |             | Node 2 Loop 1 Address 014 |      |
| 15                                                  | 16                                        | 2                                                                                           | 1        | 15      | 0                |             | Node 2 Loop 1 Address 015 |      |
| 16                                                  | 17                                        | 2                                                                                           | 1        | 16      | 0                |             | Node 2 Loop 1 Address 016 |      |
| 17                                                  | 18                                        | 2                                                                                           | 1        | 17      | 0                |             |                           |      |
| 18                                                  | 19                                        | 2                                                                                           | 1        | 18      | 0                |             |                           |      |
| 19                                                  | 20                                        | 2                                                                                           | 1        | 19      | 0                |             |                           |      |
| 20                                                  |                                           |                                                                                             |          |         |                  |             |                           |      |
|                                                     | b bl Evi                                  | nort Data                                                                                   | /        |         |                  |             |                           | 1    |
| Rea                                                 | du te te te te te te te te te te te te te |                                                                                             | r        |         |                  |             |                           |      |
| Red                                                 | uy                                        |                                                                                             |          |         |                  |             |                           | _//. |

Columns A to G match the object list columns – Object, Node, Loop, Address, Zone, Type, and Description.

Note, again, that the text is limited to 60 characters and the Type is limited to 15 characters.

## 4.0 Supplied Program

Protec BACNet Interface.msi

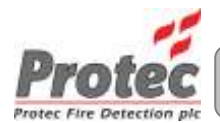

## 5.0 BACnet Protocol Implementation Conformance Statement (PICS)

Date: 17 January 2012 Vendor Name: Protec Fire Detection PLC Product Name: Protec BACnet Interface Product Model Number: n/a Application Software Version: n/a Firmware Revision: 1.00 **BACnet Protocol Revision: 4 Product Description:** The Protec BACnet Interface provides an interface to the Protec range of fire panels. **BACnet Standardized Device Profile (Annex L):** BACnet Application Specific Controller (B-ASC). **BACnet Interoperability Building Blocks Supported (Annex K):** DS-RP-B DS-RPM-B DS-WP-B DS-COV-B DM-DDB-B DM-DOB-B Segmentation Capability: Able to transmit segmented messages: No. Able to receive segmented messages: No. Standard Object Types Supported: **Dynamically Creatable Objects: None Dynamically Deletable Objects: None** Device object-identifier object-name object-type vendor-name vendor-id model-name firmware-revision application-software-revision protocol-version protocol-revision protocol-services-supported protocol-object-types-supported object-list max-apdu-length segmentation-supported apdu-timeout number-of-apdu-retries device-address-binding database-revision description location

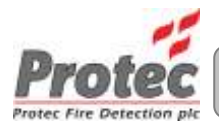

Life Safety Point object-identifier object-name object-type present-value tracking-value description device type status-flags event-state reliability out-of-service mode accepted mode silenced operation expected Data Link Layer Options: BACnet IP (Annex J) **Device Address Binding:** Static device binding supported: No. **Character Sets Supported:** ANSI X3.4

## 6.0 Event Terminology

| Fire System Event | BACnet State |
|-------------------|--------------|
| Normal            | Quiet        |
| Fault             | Fault        |
| Pre-alarm         | Pre-alarm    |
| Fire              | Alarm        |
| Disabled          | Blocked      |
|                   |              |

Protec Fire Detection PLC, Protec House, Churchill Way, Nelson, Lancashire, BB9 6RT.

| Telephone: | +44 (0) 1282 717171 |
|------------|---------------------|
| Fax:       | +44 (0) 1282 717273 |
| Web:       | www.protec.co.uk    |
| Email:     | sales@protec.co.uk  |

c